# Arrondir les factures de vente (cash) (Version 7\_6\_8)

Selon la législation les payements en cash doivent être arrondis à 5 cents à partir de décembre 2019.

Vous pouvez également arrondir toutes les factures de ventes, si vous mentionner l'arrondissement sur la facture à un endroit claire et nette pour votre client.

Pour cela nous avons prévu quelques paramètres.

#### **Comment paramétrer ?**

Vous pouvez vous-mêmes gérer les paramètres par le menu 'OR-Facturation , Paramètres , OR-Factures' sous l'onglet Divers (suite).

|                                             |                  | V                    |                         | ~                                                                                  |  | - TI     | ine document          |
|---------------------------------------------|------------------|----------------------|-------------------------|------------------------------------------------------------------------------------|--|----------|-----------------------|
| Documents                                   | Documents Factur |                      | turation                | Petites fournitures                                                                |  |          | Ordro do récordion    |
| Taxe environnementa                         | le )             | Impression           | documents               | Coûts devis                                                                        |  | <b>V</b> | Urdre de reparation   |
| Divers (suite)                              |                  | Calculation de       | es heures               | Divers                                                                             |  |          | Prép. facturat. véhic |
| Temps standard                              |                  |                      | Extra                   |                                                                                    |  |          | Bon de livraison      |
| Code TVA standard:                          | 02 : Verk        | open 21 💌            | En sauveg               | ardant un document toujours transfére                                              |  |          | Bon de commande       |
|                                             |                  |                      | d'articles v            | ations des descriptions sur les lignes<br>ers l'article dans la gestion du magasin |  |          | Offre véhicule        |
| Type remise par type documer                | nt               |                      |                         |                                                                                    |  |          | Offre pièces          |
| Remise dépannage default :                  | 🗖 De             | vis carrosserie      | Resumé de<br>des années | Resumé des documents; aussi transférés: Nombre<br>des années à montrer:            |  |          | Devis                 |
| Ordre de réparation                         | 🔲 Dé             | claration d'accident |                         |                                                                                    |  |          | Devis carrosserie     |
| Prép. facturat. véhic                       | 🔲 Bor            | n d'essence          |                         |                                                                                    |  |          | Déclaration d'accider |
| 🔲 Bon de livraison                          | 🔲 Fac            | ture                 | 🔲 Bon de c              | Bon de commande: bouger stock                                                      |  |          | Bon d'essence         |
| 🔲 Bon de commande                           | 🔲 Nol            | e de crédit          |                         |                                                                                    |  |          | Esoluro               |
| Offre véhicule                              | 🔲 Gai            | antie                | Chez la sauver          | arde d'un document demander l' ID de                                               |  |          |                       |
| 🔲 Offre pièces                              | 🔲 Fac            | ture interne         | l'utilisateur sur       | ce pc.                                                                             |  | 1        | Note de credit        |
| Devis                                       | Fac              | ture proforme        |                         |                                                                                    |  |          | Garantie              |
|                                             |                  |                      | Arrondir                |                                                                                    |  |          | Facture interne       |
| Dimprimer un document avant de le supprimer |                  |                      | Type documer            | Type document: 1/2/3/4/5/6/7/8/9/10/11/15/                                         |  |          | Facture proforme      |
| mpinor an document ava                      | n do io supp     |                      | Seulement pai           | Seulement paiements cash 🔽 🗕                                                       |  |          |                       |

- Type document : Les numéros correspondent avec l'ordre des documents dans le résumé des documents. Si vous ou votre client ne souhaite pas avoir la demande de payements en cash, par exemple pour la préparation véhicule, vous pouvez effacer le type de document 2/. Le système ne vous demandera plus si vous souhaitez payer en cash pour les préparation facturation véhicule.
- Seulement paiements cash : C'est coché par défaut. Si vous décochez le paramètre, le système arrondira chaque document et ne vous le demandera plus à chaque document. Faites attention : Uniquement praticable sur les types documents mentionner juste audessus.

### <u>L'utilisation</u>

Vous apercevrez au moment de la validation ou de l'impression de la facture la question suivante :

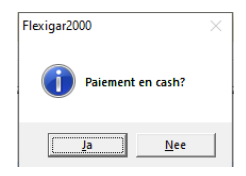

#### Non : Le total ne sera pas arrondi.

Tout reste comme auparavant.

Par exemple :

| ſ | Imposable | TVA% | Montant TVA |             | EUR          |
|---|-----------|------|-------------|-------------|--------------|
|   | EUR       |      | EUR         | Total excl. | <u>13,24</u> |
|   | 12,98     | 21   | 2,73        | Total TVA   | <u>2,73</u>  |
|   | 0,20      |      | 0,00        |             |              |
|   |           |      |             | TOTAL       | <u>15,97</u> |
|   |           | -    |             |             |              |

#### Oui : Le total sera arrondi.

Dans ce cas-là nous suivons les règles légales pour l'arrondissement. Le montant non – arrondi sera mentionné sur la facture comme ligne de texte.

#### FACTURE 191026

| Date           | N° client          | N° TVA                | Immatr.                 | Km.              | N° Chá   | âssis     |      |
|----------------|--------------------|-----------------------|-------------------------|------------------|----------|-----------|------|
| 24/12/2019     | 12571              |                       |                         | 8.888.888        | JTMW23FV | B0J003103 |      |
| Numéro article | Description        |                       | Quantité                |                  | Prix U.  | Net       | TVA% |
| F001           | Pièce de rechang   | je                    | 1                       |                  | 12,98    | 12,98     | 21   |
| KI             | Petites fourniture | s                     | 1                       |                  | 0,26     | 0,26      | 0    |
|                | Len                | nontant de ce documer | nt est 15,97 EUR et est | arrondi à 16 EUR | L.       |           |      |

| Imposable<br>EUR | TVA%    | Montant TVA<br>EUR | Total excl. | EUR<br>13,24 |
|------------------|---------|--------------------|-------------|--------------|
| 12,98<br>0,26    | 21<br>0 | 2,73<br>0,00       | Total TVA   | <u>2,73</u>  |
|                  |         |                    | TOTAL       | <u>16,00</u> |

Le montant non-arrondi sera repris en comptabilité.

| Facture    | 191026                 | Date | 24/12/2019 | Échéance           | 24/12/2019 |       |
|------------|------------------------|------|------------|--------------------|------------|-------|
| 12571      | Klant x                |      | Klant x    |                    | 15,97      |       |
| 7006300000 | Vente pièces détachées |      | Klant x    | Ventes 21%         |            | 12,98 |
| 7006300000 | Vente pièces détachées |      | Klant x    | Ventes Belge<br>0% |            | 0,26  |
| 4984000000 | TVA à payer            |      | Klant x    | TVA a Payer        |            | 2,73  |
| Facture    | 191027                 | Date | 24/12/2019 | Échéance           | 24/12/2019 |       |
| 12573      | Client xx              |      | Client xx  |                    | 15,97      |       |
| 7003100000 | Vente huile            |      | Client xx  | Ventes 21%         |            | 12,98 |
| 7006300000 | Vente pièces détachées |      | Client xx  | Ventes Belge<br>0% |            | 0,26  |
| 4084000000 | TVA à naver            |      | Client xx  | TVA a Paver        |            | 2 73  |

L'apurement de la différence se fera donc au moment de l'encodage du paiement. Si vous ne savez pas immédiatement quel compte comptable vous devez choisir pour cette différence, vous pouvez consulter l'écran suivant par Comptabilité , Paramètres , Généraux.

| Comptes généraux Co            | des TVA 🎽    | Divers             | Données de la voitures | Codes d'exportation |
|--------------------------------|--------------|--------------------|------------------------|---------------------|
| Frais bancaires                | 6526000000 : | Frais bancaires    |                        | •                   |
| Remise paiement obtenue        | 7570000000 : | Difference de paie | ment                   | •                   |
| Remises vente octroyées        | 6530000000 : | Differences de pai | ements                 | •                   |
| Gain au change                 | 7527000000 : | frais financières  |                        | •                   |
| Perte au change                | 7527000000 : | frais financières  |                        | •                   |
| TVA sur opérations financières | 4983000000 : | TVA operations fin | ancières               | •                   |
| Frais carte de crédit          | 653000000 :  | Differences de pai | ements                 | •                   |
| Divers                         | 7527000000 : | frais financières  |                        | •                   |
|                                |              |                    |                        |                     |
|                                |              |                    |                        | $\checkmark$        |

## L'apurement du paiement se fera donc par le bouton 'Différence' (F10) :

|    | Iécon    | ncilier      |           | 11 24                    | Diffé                                   | ren   [                              | 11.5       |     |                                              |                                                             | 1        |                                                          |  |
|----|----------|--------------|-----------|--------------------------|-----------------------------------------|--------------------------------------|------------|-----|----------------------------------------------|-------------------------------------------------------------|----------|----------------------------------------------------------|--|
| ĺ  |          | nchier       |           | 42,41                    | ce (F                                   | 10)                                  | -42,41     |     |                                              |                                                             |          |                                                          |  |
|    |          | Dewijzen boe | ikingen < | > 59,74 14,92 0,00 35,22 | Credit<br>0,00<br>0,00<br>14,90<br>0,00 | Om:<br>Klant x<br>Klant x<br>Klant x | schrijving | Doc | : nr.<br>191001<br>191003<br>57017<br>191004 | Datum<br>5/12/2019<br>6/12/2019<br>12/12/2019<br>12/12/2019 | - C      | b. Rekening<br>12571<br>12571<br>12571<br>12571<br>12571 |  |
| 0( | <b>↓</b> | pe te wijzen |           | 0,02                     | Verschil<br>(F10)                       | · · ·                                | 0.02       | X   |                                              | EUR                                                         | <b>√</b> |                                                          |  |

En cliquant sur le bouton différence vous apercevrez l'écran suivant :

| -                          |       |                            |      |
|----------------------------|-------|----------------------------|------|
| Coûts bancaires            | 0     | C-Au hannaitea             |      |
| Remise paiement            | 0     | Louts bancaires            | 0    |
| T.V.A. sur coûts bancaires | 0     | Remise paiement            | 0.02 |
| Différence devises         | 0     |                            | 0,02 |
| Frais carte de crédit      | 0     | T.V.A. sur coûts bancaires | Ĩ    |
| Divers                     | 0     |                            |      |
| Solde                      | 42,41 | Différence devises         | 0    |
| Sélectionnez un journal    |       | Frais carte de crédit      | 0    |
| Ecritures divers           | •     |                            |      |
| FUB                        |       | Divers                     | 0    |
|                            |       |                            |      |

| 📶 Financiële Bo                                                                                                    | oekingen <>                                                                                               |                                             |                            |                                    |                         | -      |           |  |  |
|----------------------------------------------------------------------------------------------------|----------------------------------------------------------------------------------------------------|---------------------------------------------|----------------------------|------------------------------------|-------------------------|--------|-----------|--|--|
| Dagboek<br>Boekjr/periode<br>Rekening:                                                                                            | 570         Kas           2019         12         Municode         EUR           5700000000         Koers | Documentnumme<br>Datum<br>1 Auto. toewijzen | 57017<br>12/12/2019 ▼<br>▼ | Saldo Van<br>Saldo Tot<br>Verschil | 200<br>391,90<br>191,90 |        |           |  |  |
| Soort rel                                                                                                    | k. 3TW code Opmerking                                                                                     | Rekeningnr.                                 | Omschri                    | jving                              | Debet                   | Credit | Toewijzir |  |  |
| 3.Alger                                                                                                    |                                                                                                    | 570000000                                   | Kas                        |                                    | 191,90                  | 0,00   |           |  |  |
|                                                                                                    | Korting kontante betaling afg                                                                             | EE20000000                                  | Fina Madalan klantan       |                                    | 0,00                    | 141,62 |           |  |  |
| 1 klant                                                                                                    | Konting Kontante betaling arg                                                                             | 12571                                       | Klant x                    |                                    | 0,02                    | 14.92  |           |  |  |
| 3.Alger                                                                                                    | Korting kontante betaling afg                                                                             | e 653000000                                 | Finc, Nadelen klanten      |                                    | 0.02                    | 0.00   |           |  |  |
| 1.klant                                                                                                    |                                                                                                    | 12571                                       | Klant x                    |                                    | 0,00                    | 35,22  |           |  |  |
| 3.Alger                                                                                                    | Korting kontante betaling afg                                                                             | e 653000000                                 | Finc. Nadelen klanten      |                                    | 0,02                    | 0,00   |           |  |  |
| *                                                                                                    | -                                                                                                    |                                             |                            |                                    |                         |        |           |  |  |
| Totaal debet 191,95 Documentrus huidige periode<br>Totaal credit 191,95 Laagste doc.nr. 57016<br>Saldo 0,00 Hoogste doc.nr. 57016 |                                                                                                    |                                             |                            |                                    |                         |        |           |  |  |

## <u>Pour info :</u>

Vous retrouvez les règles officielles sur le site de l'état:

https://economie.fgov.be/nl/themas/verkoop/prijsbeleid/betalingen/afronden-van-cashbetalingende